## Használati útmutató a rendel.alfoldcoop.hu Webes rendelési felülethez v1.1 verzió 2018.08.15

## 1./ Funkciók rövid összefoglalása

- Az Alföld ProCoop ZRt (továbbiakban APC) által kiadott rendelési csomagok (mint pl. a bombaáras akciós rendelések) összeállításra kerülnek a Webes felületen az APC adminisztrátorai által.
- A megjelenés keltével minden bolt a saját boltkategóriájának megfelelő leosztási mennyiséggel fogja látni a Webes felületen a rendelési lapot.
- A rendelési határidő lejárta előtt a Boltokban módosítani kell a rendelt mennyiségeket, vagy ellenőrzés után, amennyiben megfelelnek a leosztott értékek, akkor változatlanul kell hagyni azokat.
- Szintén a rendelési határidő lejárta előtt a Vevőközpont belép a saját adminisztrátori felületén, (ahol minden hozzá tartozó kereskedelmi egység rendelését külön és összevontan is látja, majd) és ellenőrzi a rendelt mennyiségeket.
- A Vevőközpont ellenőrzi a rendeléseket véglegesítés előtt. Szükség esetén módosításokat tud végrehajtani bármelyik rendelésben. Módosítás esetén a rendszer e-mail-ben tájékoztatja az érintett Boltokat az érintett cikkekről és a változtatás mértékéről.
- A Vevőközpontnak is le kell zárnia a rendelést.
- Abban az esetben, ha sem a Bolt, sem a Vevőközpont részéről nem történik meg a rendelés lezárása, akkor az APC adminisztráció tudja lezárni a rendeléseket. Ennek a Bombaár esetében van kiemelt jelentősége, mert ilyen esetben a ráosztott mennyiség marad rendelt mennyiségként a rendszerben. Nyilván egyéb nem ráosztásos akció esetében a rendelt mennyiségek 0 értékkel vannak feltöltve.

## 2./ Kezelő felület a Bolti oldalon.

Minden partnerünk kapni fog egy felhasználó nevet és egy ehhez tartozó jelszót. Kérjük az azonosítókat csak az erre jogosult (az áru rendelésekben érintett) felhasználóknak adják át. A belépést Internet böngészőben az alábbi link segítségével lehet kezdeményezni:

- Internet kapcsolattal rendelkező partnerek esetében.
  - o <u>https://rendel.alfoldcoop.hu</u>
- Csak VPN kapcsolattal rendelkező partnerek esetében.
  - o <u>https://10.48.0.251</u>

Az alábbi bejelentkezési képernyőnek kell megjelenni:

| Bejelentkezés |                             |
|---------------|-----------------------------|
| Boltkód:      | Adja meg 5 jegyű boltkódját |
| Jelszó:       | Adja meg jelszavát          |
|               | Bejelentkezés               |

Miután beírjuk a kódokat és rákattintunk a "Bejelentkezés" gombra az alábbi képernyő fog megjelenni:

| Név                                    | Határidő   | Tételek | Státusz |      | Művelet              |
|----------------------------------------|------------|---------|---------|------|----------------------|
| TESZT Akció Vevös akció Sole / Mizo BM | 2018-04-25 |         | 6       | open | <b>™</b> Megrendelés |

A fejlécben található a menü, ebben két fontos elem van, a "Nyitott központi akciók" és "Lezárt központi akciók" néven. A nyitott és rendelési időszakban lévő akciók szerepelnek a "Nyitott központi akciók" menüpont alatt, a korábbi már csak megtekinthető akciókat pedig a lezártak között kereshetjük.

A nyitott központi akciók között ki kell választani azt amelyiknek a rendelési tételeit meg akarjuk adni, vagy bombaár esetében módosítani szeretnénk és a "Megrendelés" gombra kell kattintani. Az új oldalon megjelenik az akciós tájékoztató Ker. levél, valamint ez alatt maga a rendelési oldal:

|           |               |                                |                               |          | Rendeles eiku | ldese                  |                      |                   |                |                   |
|-----------|---------------|--------------------------------|-------------------------------|----------|---------------|------------------------|----------------------|-------------------|----------------|-------------------|
| A rendelé | s még nem let | t elküldve                     |                               |          |               |                        |                      |                   |                |                   |
|           |               |                                |                               |          |               | A rendelt mennyiség eg | zész kartonra vonatk | ozik!             |                |                   |
| Cikkszám  | CH kód        | Megnevezés                     | Szállítás dátuma/túra szerint | Hirdetés | Kiszerelés    | Kiszerelés mennyiség   | Pro-Coop ár          | Kötelező fogy. ár | Leosztott SM 2 | Rendelt mennyiség |
| 109234    | 1001297       | Zewa Deluxe to.pa.4 tek.barack |                               | 3        | cs            | 14                     | 290                  | 449               | 2              | 2 3               |
| 109532    | 1020375       | Zewa Deluxe to.pa.4 tek.kamili |                               | 1        | CS            | 14                     | 290                  | 449               | 3              | 30                |
| 2261479   | 1090609       | Bergen keksz mogy-csokis 150g  |                               | 3        | db            | 25                     | 234                  | 349               | 1              | 1 3               |
| 2311520   | 1389548       | Celebrations sziv 215g         |                               | 1        | db            | 10                     | 685                  | 999               | 2              | 2 3               |
| 236397    | 1397437       | Hard West ananász darabolt565g |                               | 1        | db            | 24                     | 242                  | 359               | 1              | 1 🕽               |
| 242060    | 1003130       | Orsi baromfikrém libamáj 50g   |                               | N        | db            | 24                     | 77                   | 119               | 1              | 1 😂               |
| 242459    | 1394817       | Orsi kolbász füsz.húskrém 50g  |                               | N        | db            | 24                     | 77                   | 119               | 1              | 1 🗘               |
| 242460    | 1394806       | Orsi baromfikrém csirkemáj 50g |                               | I.       | db            | 24                     | 77                   | 119               | 1              | 1 🗘               |
| 2501533   | 1236361       | Márka Jegestea Citromos 1.5l   |                               | 1        | db            | 6                      | 106                  | 159               | 2              | 2 🗘               |
| 2501534   | 1236362       | Márka Jegestea Öszibarack 1.5l |                               | N        | db            | 6                      | 106                  | 159               | 2              | 2 🗘               |
| 2501535   | 1341603       | Márka Jegestea Zöld Tea 1.5l   |                               | N        | db            | 6                      | 106                  | 159               | 2              | 2 🗘               |
| 253020    | 1000286       | Parádi ásványviz 1.5 PET       |                               | I.       | ра            | 6                      | 67                   | 129               | 2              | 2 🗘               |
| 2543122   | 1175837       | Borsodi Stella Artois 0.5 dob. |                               | 1        | db            | 24                     | 177                  | 269               | 2              | 2 🗘               |
| 2543759   | 1019748       | Borsodi Bivaly 0.5 dob         |                               | N        | do            | 24                     | 177                  | 269               | 1              | 1 🕏               |
| 254863    | 1001750       | COOP Debröi hárslevelü 0.75    |                               | I.       | ра            | 16                     | 300                  | 599               | 1              | 1 🕏               |
| 254864    | 1001743       | COOP Egri Bikavér 0.75         |                               | 1        | ра            | 16                     | 340                  | 599               | 1              | 1 🕽               |

A rendelni kívánt mennyiségeket az utolsó oszlopban kell módosítani, majd amennyiben ezeket már véglegesnek tekintjük, akkor még a leadási határidő előtt rá kell kattintani a zöld színű "Rendelés elküldése" gombra. A gomb színe megváltozik, ami azt jelenti, hogy a mentést már egyszer megtettük. Ezt követően a leadási határidőig a rendelés még módosítható, de azután már nem. A

rendelések leadását úgy kell időzíteni, hogy a Vevőközpont számára is legyen idő az ellenőrzésre és a lezárásra.

A ténylegesen rendelt darabszám minden esetben a "Kiszerelés mennyiség" és a "Rendelt mennyiség" szorzataként értelmezendő. Az alábbi rendelés például azt jelenti, hogy a termékből 2\*14=28 csomag kerül kiszállításra.

| Kiszerelés | Kiszerelés mennyiség | Pro-Coop ár | Kötelező fogy. ár | Leosztott SM 2 | Rendelt mennyiség |
|------------|----------------------|-------------|-------------------|----------------|-------------------|
| CS         | 14                   | 290         | 449               | 2              | 2 2               |

## 2./ Kezelő felület a Vevőközpont oldalon.

A Vevőközpont számára az Internetes és VPN-es felület elérési lehetőségei a fentiekben már jelzett linkeken élnek. A jelszavas belépéshez ugyanazt a belépési oldalt kell használni, mint a boltokban:

| Bejelentkezés |                             |
|---------------|-----------------------------|
| Boltkód:      | Adja meg 5 jegyű boltkódját |
| Jelszó:       | Adja meg jelszavát          |
|               | Bejelentkezés               |

Miután kitöltöttük a megfelelő belépési kódot és jelszót, az alábbi menü sáv jelenik meg a képernyőn:

| C C A https://endel.af6dccogp.hu/index.php | 90% | C | Q, Keresés | ☆ | Ó | <b>↓</b> ń | Ø | = |
|--------------------------------------------|-----|---|------------|---|---|------------|---|---|
| Aföld Pro-Coop                             |     |   |            |   |   |            |   |   |

A nyitott akciók menüpontban kezelhetjük a még módosítható akciókat, míg a lezárt akciók között már csak betekintési és nyomtatási lehetőségünk van. A Vevőközponthoz tartozó minden bolt egy nyomógombbal jelenik meg a képernyőn. A nyomógomb színe pedig elárulja, hogy a bolt beküldte-e, azaz véglegesítette-e az adott akciós rendelést (pl. 78017).

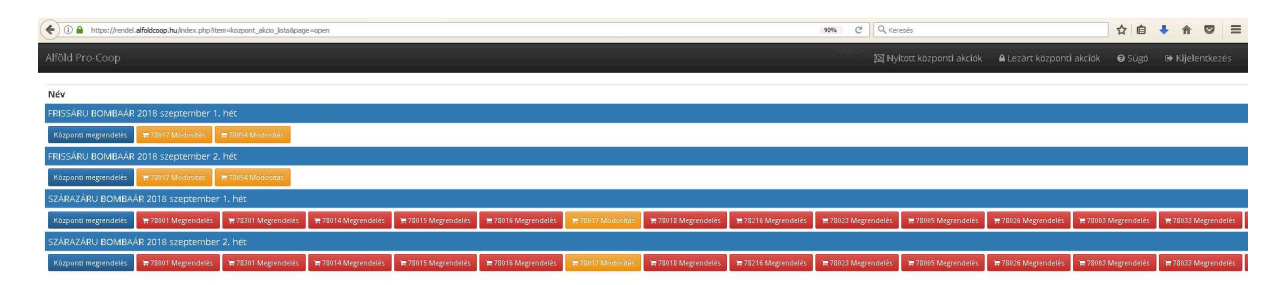

Lehetőségem van bármelyik bolt azonosítót tartalmazó nyomógombbal belépni egyenként a rendelési képernyőre (ami nem más, mint a bolt saját rendelési képernyője lásd: fenti bolti rendelési képernyő) és ott Vevőközpontként módosítani a rendelésen. Ugyanakkor a fenti képen látható "Központi megrendelés" nyomógomb segítségével egy olyan összesítő felületre kerülünk, mely lehetővé teszi a teljes hálózat rendelésének áttekintését és módosítását. Mindezt oly módon, hogy a sorok végén az egyes cikkek összesített rendelését is láthatjuk. Módosítás és mentés esetén a rendszer automatikusan tájékoztató e-mailt generál az érintett Bolt számára, melyben tájékoztatja a módosítással érintett cikkekről és a változtatás mértékéről előjel helyesen. Természetesen ez a funkció csak abban az esetben használható, ha a Boltnak van Internet kapcsolata és e-mail fiókja.

|                                 | Proteins Malater |                                |                     |                       |                      |                            |               |                      |                      |               |               |               |               |                   |               |                       |                 |              |               |               |                     |                         |                     |             |             |                        |
|---------------------------------|------------------|--------------------------------|---------------------|-----------------------|----------------------|----------------------------|---------------|----------------------|----------------------|---------------|---------------|---------------|---------------|-------------------|---------------|-----------------------|-----------------|--------------|---------------|---------------|---------------------|-------------------------|---------------------|-------------|-------------|------------------------|
| A rendels mig nem ista ekäldore |                  |                                |                     |                       |                      |                            |               |                      |                      |               |               |               |               |                   |               |                       |                 |              |               |               |                     |                         |                     |             |             |                        |
| Cikkszám                        | CH kôd           | Megnevezés                     | 13 1<br>ermarket2 5 | 78033<br>Supermarket2 | 78007<br>Supermarket | 78037 78030<br>2 ABC1 ABC2 | 78039<br>ABC1 | 78004<br>Supermarket | 78041<br>t2 Kis bolt | 78043<br>ABC2 | 78314<br>ABC2 | 78046<br>ABC1 | 78227<br>ABC1 | 78048 7<br>ABC1 / | 78049<br>48C2 | 78054<br>Supermarketi | 78055<br>2 ABC2 | 78056<br>C+C | 78057<br>ABC1 | 78019<br>ABC2 | 78061<br>Supermarke | 78062<br>t2 Supermarket | 78107 7<br>2 ABC2 # | 8082<br>BC2 | 78009 TABC1 | 78010 Össz<br>Kis bolt |
| 109234                          | 1001297          | Zewa Deluxe to.pa.4 tek.barack | 2 🗘                 | 2 🗘                   | 2 🗘                  | 10                         | 1             | 2 🗘                  | 0 🗘                  | 10            | 1\$           | 1 🗘           | 1\$           | 0 🗘               | 10            | 2 🗘                   | 1\$             | 0 🗘          | 1\$           | 1\$           | 2 🗘                 | 2 🗘                     | 10                  | 0 🗘         | 0 🗘         | 0 😂 38                 |
| 109532                          | 1020375          | Zewa Deluxe to.pa.4 tek.kamili | 3 🗘                 | 3 🗘                   | 3 🗘                  | 2 🗘 🔅                      | 0 20          | 3 🗘                  | 0 🗘                  | 2 🗘           | 2 0           | 2 🗘           | 2 🗘           | 1 🗘               | 2 🗘           | 2 🗘                   | 2 🗘             | 0 🗘          | 10            | 2 🗘           | 3 🗘                 | 3 🗘                     | 2 🗘                 | 0 🗘         | 0 0         | 0 🗘 65                 |
| 2261479                         | 1090609          | Bergen keksz mogy-csokis 150g  | 10                  | 1 🗘                   | 1 🗘                  | 10                         | 1             | 10                   | 0 🗘                  | 10            | 1 🗘           | 1 🗘           | 1 🗘           | 0 🗘               | 10            | 10                    | 1 🗘             | 0 🗘          | 00            | 1 🗘           | 1 🗘                 | 1 🗘                     | 1 🗘                 | 0 😂         | 1 🗘         | 0 🗢 28                 |
| 2311520                         | 1389548          | Celebrations szlv 215g         | 2 🗘                 | 2 🗘                   | 2 🗘                  | 10                         | 0 10          | 2 🗘                  | 0 🗘                  | 1 🗘           | 10            | 1 🗘           | 1 🗘           | 0 🗘               | 10            | 0 🗘                   | 1 🗘             | 0 🗘          | 0 0           | 1 🗘           | 2 🗘                 | 2 🗘                     | 1 🗘                 | 1 🗘         | 1 🗘         | 0 🗘 36                 |
| 236397                          | 1397437          | Hard West ananász darabolt565g | 1 🗘                 | 1 🗘                   | 1 🗘                  | 10                         | 0 1           | 1 🗘                  | 0 🗘                  | 1 🗘           | 1 🗘           | 1 🗘           | 1 🗘           | 0 🗘               | 1 🗘           | 1 🗘                   | 1 🗘             | 0 🗘          | 0 🗘           | 1 🗘           | 1 🗘                 | 1 🗘                     | 1 🗘                 | 0 🗘         | 0 🗘         | 0 🗢 28                 |
| 242060                          | 1003130          | Orsi baromfikrém libamáj 50g   | 10                  | 1 🗘                   | 1 🗘                  | 10                         | 0 13          | 10                   | 0 🗘                  | 10            | 10            | 1 🗘           | 1 🗘           | 0 🗘               | 1 🗘           | 10                    | 1 🗘             | 0 🗘          | 1\$           | 1\$           | 1 🗘                 | 10                      | 1 🗘                 | 0 🗘         | 0 🗘         | 0 🗢 28                 |
| 242459                          | 1394817          | Orsi kolbász fűsz húskrém 50g  | 10                  | 1 🗘                   | 1 🗘                  | 10                         | 1             | 10                   | 0 🗘                  | 10            | 1 🗘           | 1 🗘           | 1 🗘           | 0 🗘               | 1 🗘           | 10                    | 1 🗘             | 0 🗘          | 1 🗘           | 1\$           | 1 🗘                 | 1 🗘                     | 1 🗘                 | 0 🗘         | 0 🗘         | 0 🗢 28                 |
| 242460                          | 1394806          | Orsi baromfikrém csirkemáj 50g | 10                  | 1 🗘                   | 1 0                  | 10                         | 0 1           | 10                   | 0 🗘                  | 10            | 10            | 1 🗘           | 1 0           | 0 🗘               | 10            | 10                    | 1 🗘             | 0 🗘          | 10            | 10            | 1 🗘                 | 1 0                     | 1 🗘                 | 0 🗘         | 10          | 0 🗘 29                 |
| 2501533                         | 1236361          | Márka Jegestea Citromos 1.51   | 2 🗘                 | 2 🗘                   | 2 🗘                  | 10                         | 0 13          | 2 🗘                  | 0 🗘                  | 1 🗘           | 1\$           | 1 🗘           | 1 🗘           | 10 🗘              | 1 🗘           | 2 🗘                   | 1 🗘             | 0 🗘          | 1\$           | 1 🗘           | 2 🗘                 | 2 🗘                     | 1 🗘                 | 0 🗘         | 1 🗘         | 0 🗢 48                 |
| 2501534                         | 1236362          | Márka Jegestea Öszibarack 1.51 | 2 🗘                 | 2 🗘                   | 2 🗘                  | 10                         | 0 13          | 2 🗘                  | 0 🗘                  | 10            | 1 🗘           | 1 🗘           | 1 🗘           | 10 🗘              | 1 🗘           | 2 🗘                   | 1 🗘             | 0 🗘          | 1\$           | 1\$           | 2 🗘                 | 2 🗘                     | 1 🗘                 | 0 🗘         | 0 🗘         | 0 🗢 47                 |
| 2501535                         | 1341603          | Márka Jegestea Zöld Tea 1.5i   | 2 🗘                 | 2 🗘                   | 2 🗘                  | 10                         | 0 10          | 2 🗘                  | 0 🗘                  | 10            | 10            | 1 🗘           | 1 🗘           | 2 🗘               | 10            | 2 🗘                   | 10              | 0 🗘          | 10            | 10            | 2 🗘                 | 2 🗘                     | 10                  | 0 🗘         | 0 🗘         | 0 😂 39                 |
| 253020                          | 1000286          | Parádi ásványviz 1.5 PET       | 2 🗘                 | 2 🗘                   | 2 🗘                  | 2 🗘 💠                      | 0 23          | 2 🗘                  | 0 🗘                  | 2 🗘           | 2 🗘           | 2 🗘           | 2 🗘           | 3 🗘               | 2 🗘           | 2 🗘                   | 2 🗘             | 0 🗘          | 2 🗘           | 2 🗘           | 2 🗘                 | 2 🗘                     | 2 🗘                 | 0 🗘         | 1 0         | 0 😂 60                 |
| 2543122                         | 1175837          | Borsodi Stella Artois 0.5 dob. | 2 🗘                 | 2 🗘                   | 2 🗘                  | 10                         | 1             | 2 🗘                  | 0 🗘                  | 10            | 1 🗘           | 1 🗘           | 1 🗘           | 0 🗘               | 10            | 1 🗘                   | 1 🗘             | 0 🗘          | 1 🗘           | 1\$           | 2 🗘                 | 2 🗘                     | 1 🗘                 | 1 🗘         | 0 🗘         | 0 🗢 39                 |
| 2543759                         | 1019748          | Borsodi Bivaly 0.5 dob         | 10                  | 1 🗘                   | 1 🗘                  | 10                         | 0 10          | 10                   | 0 🗘                  | 10            | 10            | 1 🗘           | 1 🗘           | 0 🗘               | 10            | 0 🗘                   | 1 🗘             | 0 🗘          | 10            | 1\$           | 1 🗘                 | 10                      | 10                  | 0 🗘         | 0 🗘         | 0 😂 28                 |
| 254863                          | 1001750          | CODP Debrői hárslevelű 0.75    | 10                  | 1 🗘                   | 1 🗘                  | 10                         | 0 13          | 10                   | 0 🗘                  | 10            | 1\$           | 1 🗘           | 1 🗘           | 0 🗘               | 10            | 10                    | 1\$             | 0 🗘          | 1\$           | 1\$           | 1 🗘                 | 10                      | 1 🗘                 | 0 🗘         | 0 🗘         | 0 🗢 29                 |
| 254864                          | 1001743          | CODP Egri Bikøvér 0.75         | 1 🗘                 | 1 🗘                   | 1 🗘                  | 10                         | 0 10          | 1 0                  | 0 🗘                  | 10            | 10            | 1 🗘           | 1 🗘           | 1 🗘               | 10            | 1 0                   | 1 🗘             | 0 🗘          | 1 🗘           | 1\$           | 1 \$                | 1 🗘                     | 10                  | 0 🗘         | 0 🗘         | 0 😂 30                 |
|                                 |                  |                                | <                   |                       |                      |                            |               |                      |                      |               |               | _             |               |                   |               |                       |                 |              |               |               |                     |                         |                     |             |             | >                      |
|                                 |                  |                                |                     |                       |                      |                            |               |                      |                      |               |               |               |               |                   |               |                       |                 |              |               |               |                     |                         |                     |             |             |                        |
|                                 |                  |                                |                     |                       |                      |                            |               |                      |                      | ₽N            | lyamtatás     |               |               |                   |               |                       |                 |              |               |               |                     |                         |                     |             |             |                        |

A lezárt központi akciók esetében csak betekintési és nyomtatási jogunk van a rendszerben.

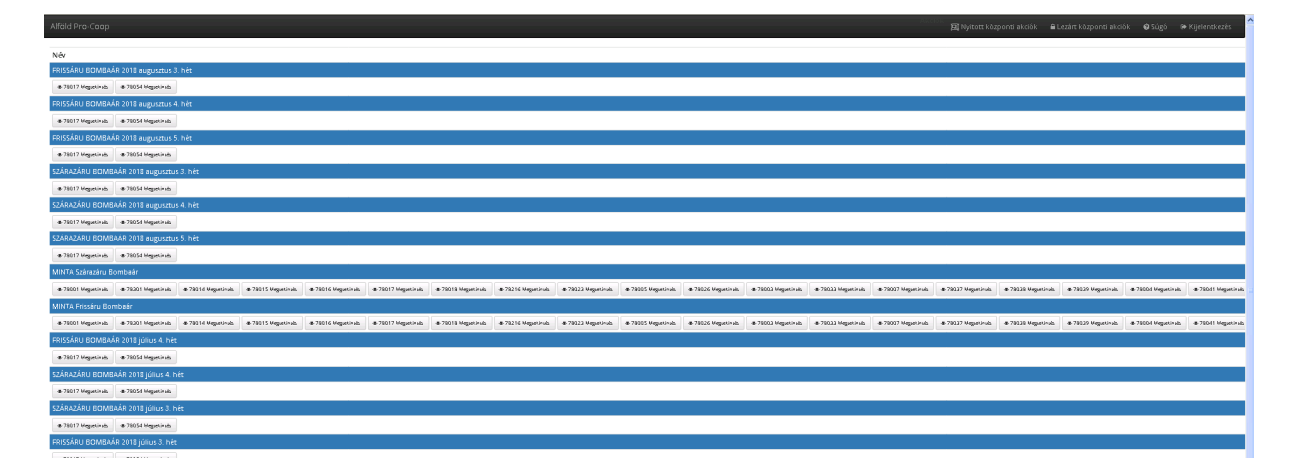

Amikor a Vevőközpont is lezárja az akciós rendelést, erről az APC tudomást szerez és a rendelés leadási határidőt követően feldolgozza azokat. Ebben az időszakban a Bolti és Vevőközpontos felületen a módosítási lehetőség már nem aktív.

Kecskemét, 2018.08.15

APC Informatika